## **Construire un film à partir d'images sur VirtualDub**

Démonstration animée sur :

http://www.tutoriels-animes.com/appliquer-symetrie-horizontale-video.html

- 1. Copier toutes les images dans un répertoire qui ne contient rien d'autre.
- 2. S'assurer que les images sont dans le bon ordre et en jpeg. (nx view  $\rightarrow$  renommer par lots)
- 3. Télécharger VirtualDub :
- 4. Version française : <u>http://www.virtualdub-fr.org/Fichiers/VD/VirtualDub.exe</u>
- 5. Installer VirtualDub
- 6. Lancer le logiciel
- 7. Fichier > Ouvrir un fichier vidéo > choisir le répertoire dans lequel se trouve les images. S'assurer que l'option « *Charger automatiquement les segments liés* » est activé.

| Ouvrir un fich                                                                                           | ier vidéo                                                                                    |                                                                                                    |                                                                                                    |                                                                                                    | ? 🗙                                                                                                    |
|----------------------------------------------------------------------------------------------------|----------------------------------------------------------------------------------------------|----------------------------------------------------------------------------------------------------|----------------------------------------------------------------------------------------------------|----------------------------------------------------------------------------------------------------|----------------------------------------------------------------------------------------------------|
| Regarder <u>d</u> ans :                                                                                  | 2011_11_13                                                                                   | - jour                                                                                                    | •                                                                                                    | ← 🗈 💣 💷 -                                                                                                    |                                                                                                    |
| Mes documents<br>récents                                                                                 | IMG_0001<br>IMG_0002<br>IMG_0003<br>IMG_0004<br>IMG_0005<br>IMG_0006                         | MG_0016<br>MG_0017<br>MG_0018<br>MG_0019<br>MG_0020<br>MG_0021                                                                | MG_0031<br>MG_0032<br>MG_0033<br>MG_0034<br>MG_0035<br>MG_0036                                                                                                    | <ul> <li>IMG_0046</li> <li>IMG_0047</li> <li>IMG_0048</li> <li>IMG_0049</li> <li>IMG_0050</li> <li>IMG_0051</li> </ul> | MG_006<br>MG_006:<br>MG_006:<br>MG_006:<br>MG_006:<br>MG_006:<br>MG_006:                                                                                                    |
| Bureau<br>Mes documents<br>Poste de travail                                                              | IMG_0007<br>IMG_0008<br>IMG_0009<br>IMG_0010<br>IMG_0011<br>IMG_0012<br>IMG_0013<br>IMG_0014 | IMG_0022     IMG_0023     IMG_0023     IMG_0024     IMG_0025     IMG_0026     IMG_0027     IMG_0028     IMG_0029     IMG_0029 | <ul> <li>IMG_0037</li> <li>IMG_0038</li> <li>IMG_0039</li> <li>IMG_0040</li> <li>IMG_0041</li> <li>IMG_0042</li> <li>IMG_0043</li> <li>IMG_0043</li> <li>IMG_0044</li> </ul> | IMG_0052<br>IMG_0053<br>IMG_0054<br>IMG_0055<br>IMG_0056<br>IMG_0057<br>IMG_0058<br>IMG_0059<br>IMG_0059               | <ul> <li>IMG_006</li> <li>IMG_006</li> <li>IMG_006</li> <li>IMG_007</li> <li>IMG_007</li> <li>IMG_007</li> <li>IMG_007</li> <li>IMG_007</li> <li>IMG_007</li> <li>IMG_007</li> </ul> |
| <b>S</b>                                                                                                 |                                                                                              |                                                                                                    |                                                                                                    |                                                                                                    |                                                                                                    |
| r avoris reseau                                                                                          | Nom du tichier :<br>Fichiers de <u>t</u> ype :                                               | Tous les type                                                                                                    | es (*.avi,*.divx,*.mp                                                                                                    | g,*.mpeg,*.mpv.                                                                                                    | Annuler                                                                                                    |
| Afficher les options d'importation <u>s</u> upplémentaires     Grarger automatiquement les segments liés |                                                                                              |                                                                                                    |                                                                                                    |                                                                                                    |                                                                                                    |

- 8. Choisir n'importe quel fichier du répertoire (en principe le premier), puis « Ouvrir »
- 9. Menu Affichage > Fenêtres d'affichage > Taille automatique (doit être activé)
- 10. L'image de gauche est l'originale, celle de droite celle qui est retravaillée après d'éventuels filtres.

11. Aller dans menu Vidéo > Fréquence d'images, changer en 10 images par secondes (faire des essais, selon le sujet)

| Contrôle de la fréquence d'images de la vidéo                                                                                                    |
|----------------------------------------------------------------------------------------------------|
| Ajustement de la fréquence de la source<br>C Identique (actuel: 10.000 fps)<br>C Changer en 8 mages par seconde<br>C Changer afin que les durées vidéo et audio concordent<br>Remarque : Changer la fréquence d'images provoque une désynchronisation audio/vidéo. |
| Conversion de la fréquence d'image<br>Traiter toutes les images<br>Traiter toutes les 2 images (réduit à la moitié)<br>Traiter toutes les 3 images (réduit au tiers)<br>Traiter tous les images                                                                    |
| Inversion du signal vidéo (suppression d'atténuation 3:2)<br>L'inversion telecine a été déplacée dans le filtre vidéo<br>OK Annuler                                                                                                    |

12. Menu Video > Compression > Microsoft Video 1

| Sélection de la compression vidéo                                                                                                    | ? 🗙                                                                                                    |
|----------------------------------------------------------------------------------------------------|----------------------------------------------------------------------------------------------------|
| (RGB/YCbCr non-compressé)<br>Cinepak Codec by Radius<br>Codec Intel IYUV<br>Indeo® video 5.10<br>Intel Indeo(R) Video R3.2<br>Intel Indeo® Video 4.5<br>Logitech Video (I420)<br>Microsoft H.261 Video Codec<br>Microsoft H.263 Video Codec<br>Microsoft RLE<br>Microsoft Vidéo 1<br>x264 vfw - H.264/MPEG-4 AVC codec | Informations du Codec Vidéo<br>Images Delta Yes<br>Code FOURCC 'msvc'<br>Nom de pilote msvidc32.dll<br>Restrictions du format:<br>Aucune restriction connue. |
| Qualité [ 1]                                                                                                    | 00 <u>C</u> onfigurer <u>A P</u> ropos                                                                                                    |
| Forcer image-clé toutes les     images                                                                                                    | OK Annuler                                                                                                    |

13. Au besoin, ajouter des filtres : Nous allons ajouter un filtre de redimensionnement (resize) : menu Vidéo > Filtres → Ajouter...

| Filtres Vi | déo       |                |                |                  |                                                                                        |
|------------|-----------|----------------|----------------|------------------|----------------------------------------------------------------------------------------|
| Entr       | ée Sortie | Filtre         |                |                  | OK<br>Annuler<br>Ajouter<br>Supprimer<br>Monter<br>Descendre<br>Recadrer<br>Configurer |
| Afficher:  | Formats   | d'image 🥅 Rapp | oorts L/H 🗌 Er | équences d'image |                                                                                        |

- 14. Resize (par exemple pour redimensionner les images de sortie), puis bouton OK
- 15. Pour que l'image ne soit pas trop longue à charger et lisible sur un écran 16 :9, il faut rendre l'image finale plus petite (largeur forcée : 1080, qui correspond à un téléviseur Full HD, la hauteur se calcule automatiquement proportionnellement →~1620).
  On ajoute ensuite des marges noires avec l'option de recadrage, pour ramener l'image à du Full

On ajoute ensuite des marges noires avec l'option de recadrage, pour ramener l'image à c HD, 1920 x 1080.

| Filtre : Redim                                                            | ensionner                                                                                                    |                 |                                                                                                    |  |
|---------------------------------------------------------------------------|----------------------------------------------------------------------------------------------------|-----------------|----------------------------------------------------------------------------------------------------|--|
| Dimensions                                                                | <ul> <li>Absolue (pi<u>x</u>els)</li> <li>Relative (%)</li> <li>Désactivé</li> </ul>                                           | 1620<br>39.7059 | x 1080<br>x 39.7059                                                                                            |  |
| <u>M</u> éthode                                                           | Identique à la source     Calculer hauteur pour rapport de     Bicubique précis (A=-0.75)                                      | 4<br>• E        | : 3<br>ntrelacé                                                                                                |  |
| Cadrage<br>Ne pas rec<br>Recader/c<br>Découper<br>Recadrer o<br>Rapport L | cadrer ou découper<br>lécouper en: 1920 x 1080<br>(Pan <u>S</u> can) au rapport L/H<br>(Letterbox) au rapport L/H<br>/H 16 : 9 |                 | nisation pour codec<br>Ne pas ajuster<br>Aultiples de 2<br>Aultiples de 4<br>Aultiples de 8<br>Aultiples de 16 |  |
| Couleur de remplissage Sélect. <u>c</u> ouleur                            |                                                                                                    |                 |                                                                                                    |  |
| Prévisualisation                                                          | Enregistrer par Défaut Appliq                                                                                                  | uer Ol          | < Annuler                                                                                                    |  |

 On peut ensuite jouer avec les curseurs en bas de l'écran principal. Avancer, reculer d'une image, lancer une prévisualisation (I = Input, O = Output).

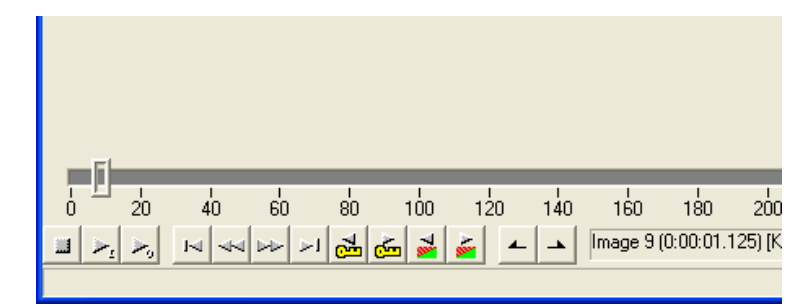

17. Fichier > Enregistrer en AVI > donner un nom de fichier vidéo, et laisser travailler un moment. Au besoin, changer le nombre d'images par secondes en fonction des scène.